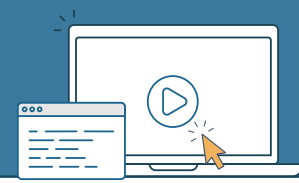

## Key Resources Available

#### General

Add or Remove User Request Form

Introduction to SPARS

Five Tips for Managing Your SPARS Account

## Center-specific

CMHS Quick Reference Guide

CMHS Grantee Checklist and Welcome

CSAP Quick Reference Guides

CSAP Grantee Checklist and Welcome

CSAT Quick Reference Guide

CSAT Grantee Checklist and Welcome

. . . . . . . . . . . . . . . .

# Top Tips

- Check junk/spam folders and add <u>donotreply@samhsa.hhs.gov</u> and <u>SPARSHelpDesk@mathematica-</u> <u>mpr.com</u> to your safe senders list to avoid missing important emails.
- Include your ticket number when contacting the <u>SPARS Help Desk</u> about an existing request.

# **Contact Information**

#### SPARS Help Desk

SPARSHelpDesk@mathematica-mpr.com 1-800-685-7623 Hours: Monday–Friday (except holidays) 9:00 AM to 8:00 PM ET

# How does a new grant and its users get setup in SPARS?

- 1. The SPARS Help Desk initiates the setup of each grant in SPARS using eRA data and based on the grant's Notice of Award (NOA) in eRA Commons. This initial setup includes creating a Project Director (PD) user account and involves linking the new, or an existing account, with the new grant. Please note – linking may take up to 50 business days from the award date. PDs are alerted as described below:
  - PDs with a new account: <u>SPARS</u> and the <u>SPARS Help Desk</u> email the PD with the login link and instructions. PDs with new accounts **must** verify the account within 72 hours of receiving the email from <u>SPARS</u> or the link will expire. Contact the <u>Help Desk</u> to resend the link.
  - PDs with an existing account: the <u>Help Desk</u> emails the PD with the login link to notify them that they have been linked with the new grant.
- 2. The <u>Help Desk</u> emails the PD and Government Project Officer (GPO) instructions on how to setup additional users in SPARS using the <u>Add or Remove User Request</u> <u>Form</u>.
- 3. The PD listed in eRA Commons emails a completed <u>Add or Remove User Request Form</u> to the <u>Help Desk</u> (after NOA budget start date and being notified of new grant setup in SPARS [Step 1 above]).
- 4. Within approximately ten business days of receiving the completed <u>Add or Remove User Request Form</u>, the <u>Help Desk</u> links new and/or existing grantee users to the new grant.
  - The PD/Alternate PD/Authorized Representative will receive an email from the <u>Help Desk</u> with a login link and instructions for new users. It will also confirm all requested users have been linked to the grant. Please share this notification with applicable staff.
    - New users: <u>SPARS</u> emails the login link and instructions.
    - New users **must** verify the new account within 72 hours of receiving the email from <u>SPARS</u> or the link will expire (contact the <u>Help Desk</u> to resend the link).

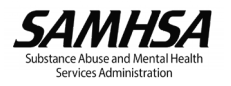